「Onshape」で文字を使う

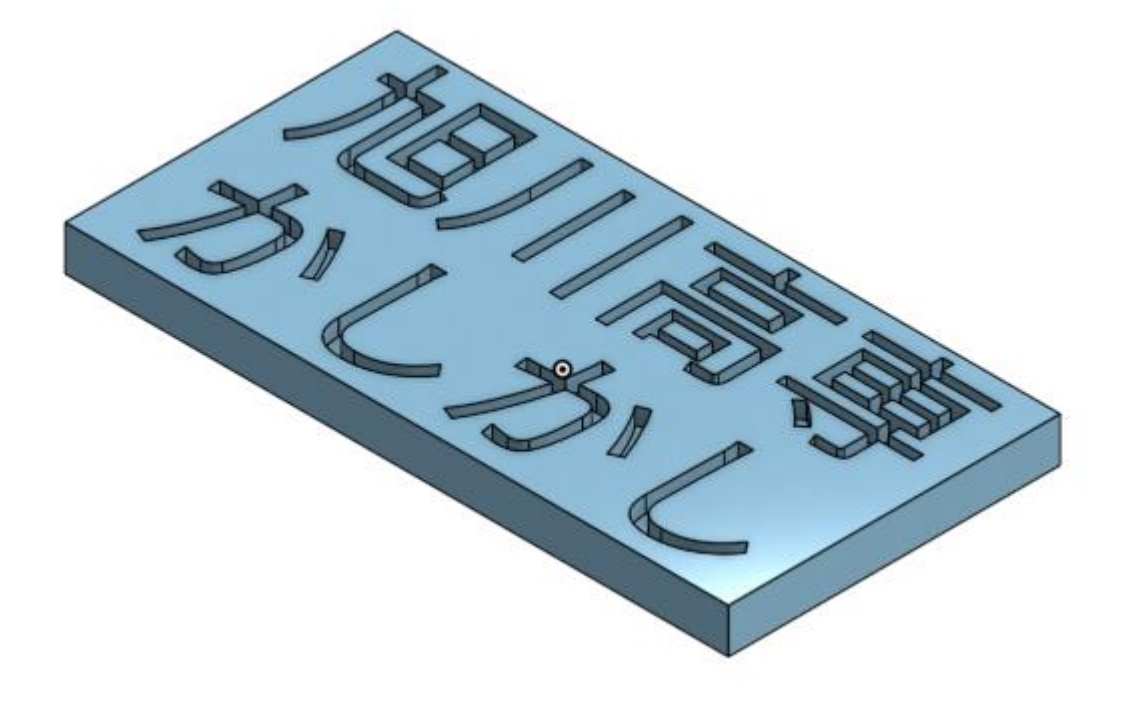

## 旭川高専 Kashi Kashi 2020.10.20

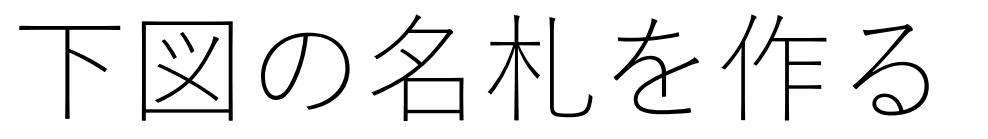

●図の名札を作ります
●Sign inします
新しいDocumentを作ります
名前を「名札」にします

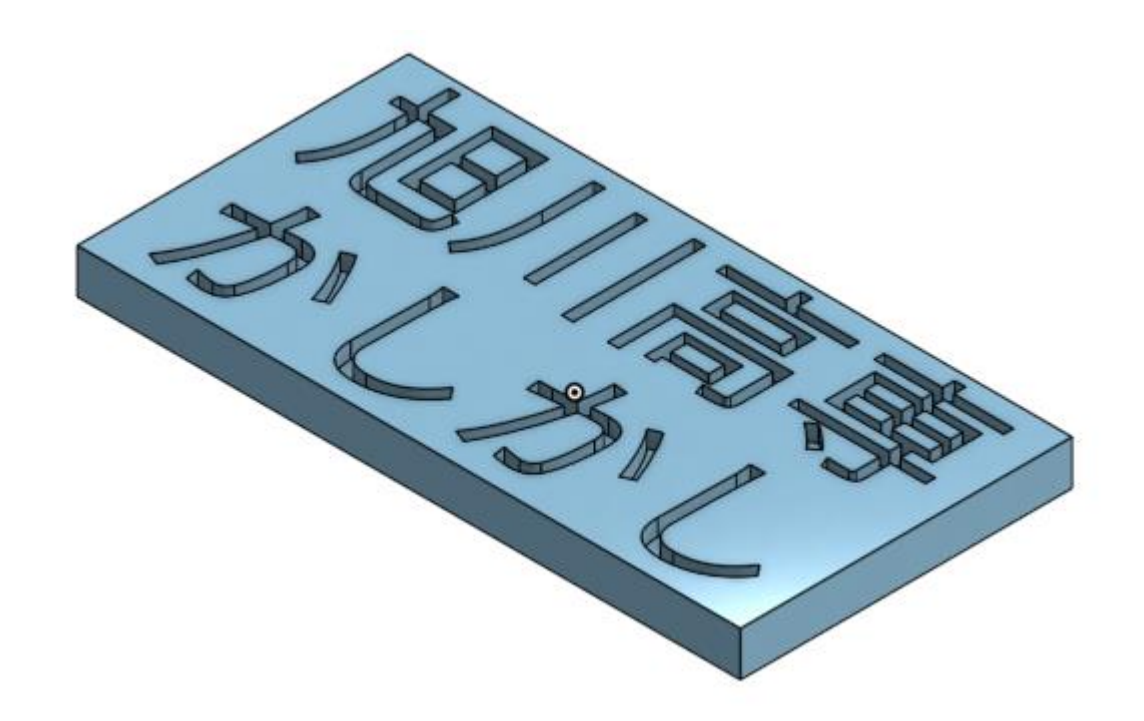

板を作ります

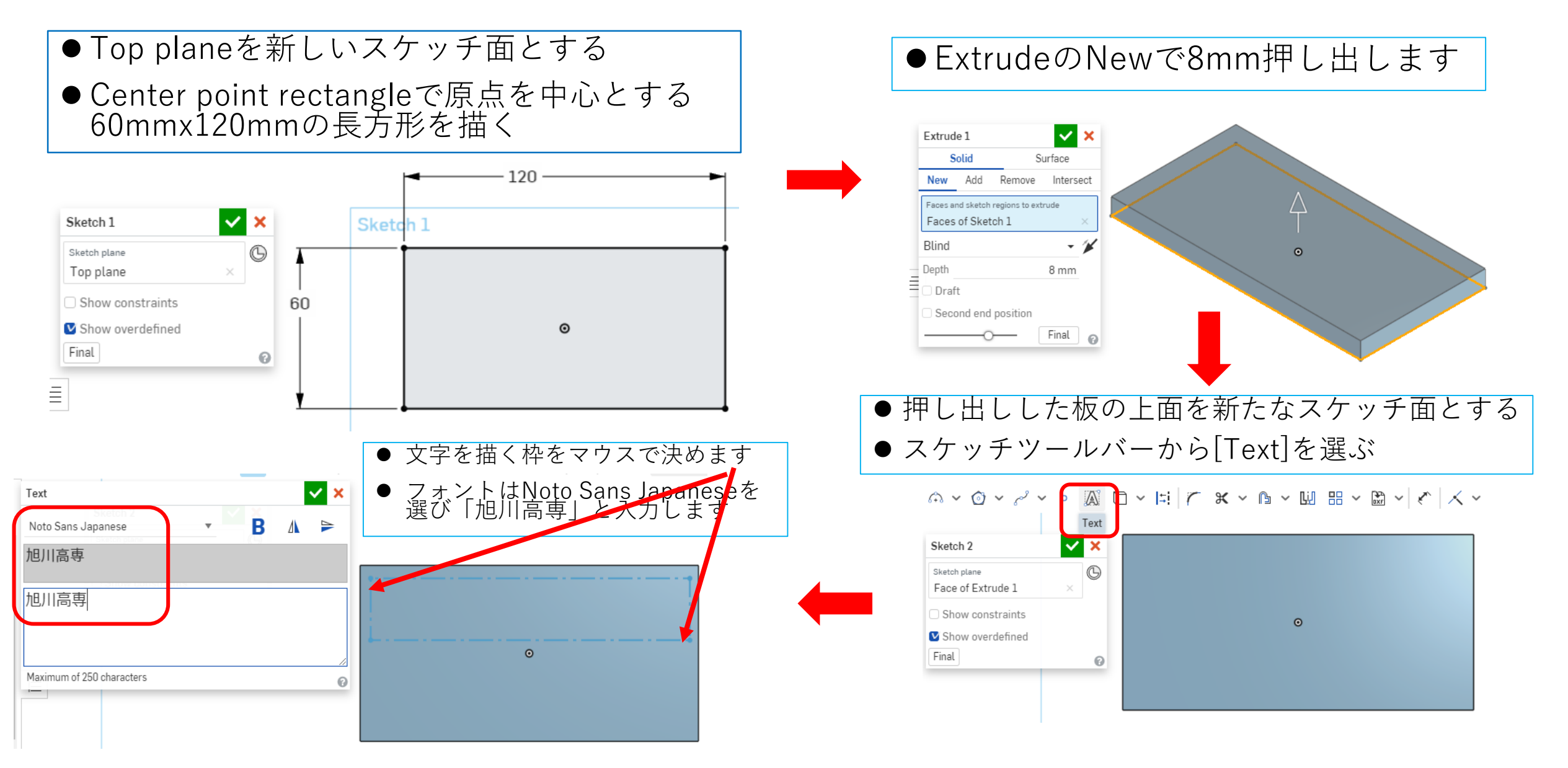

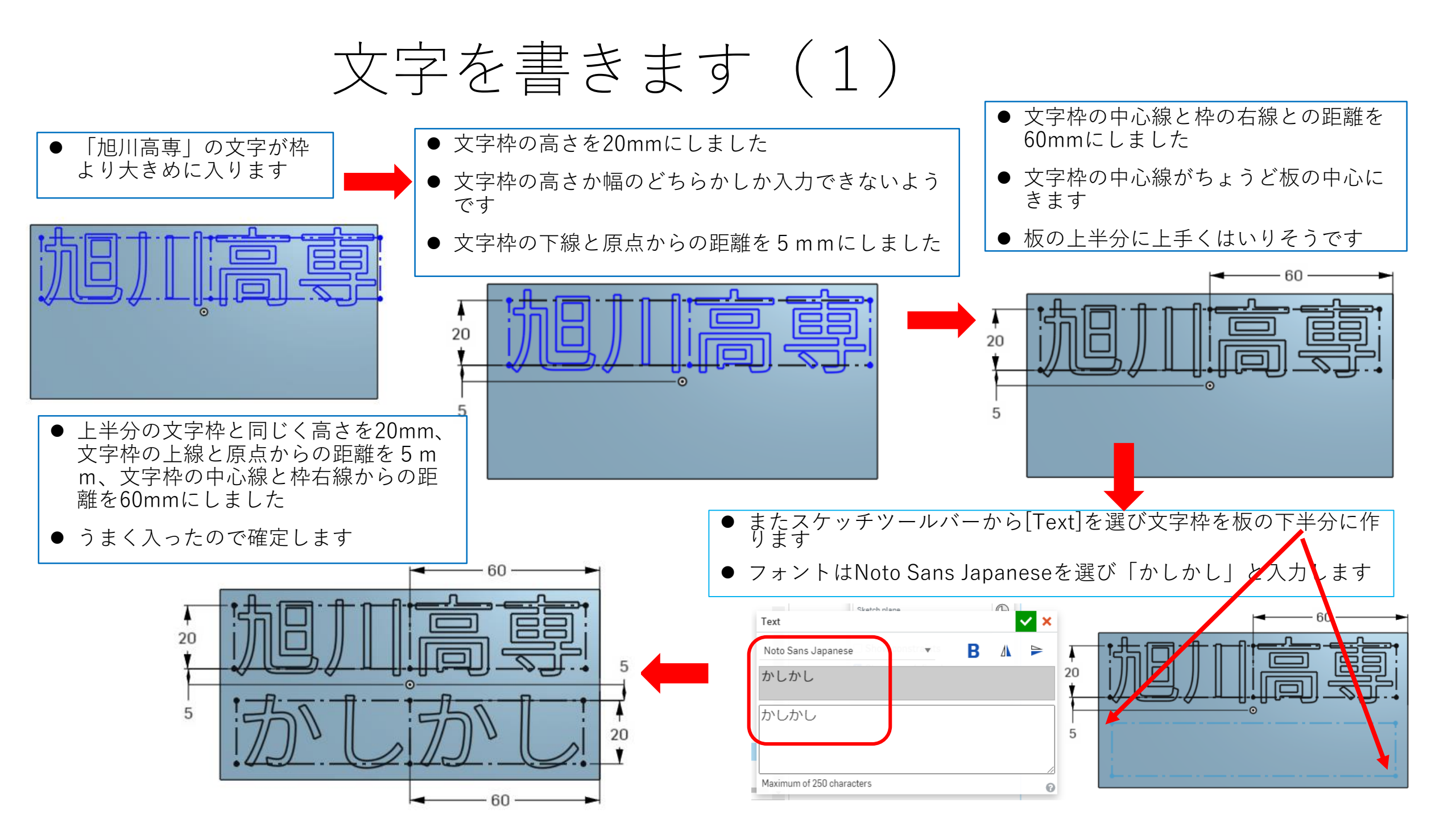

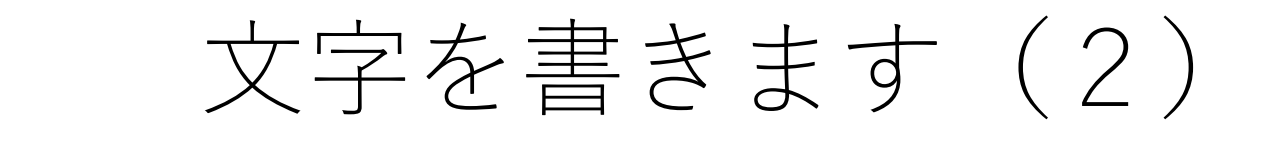

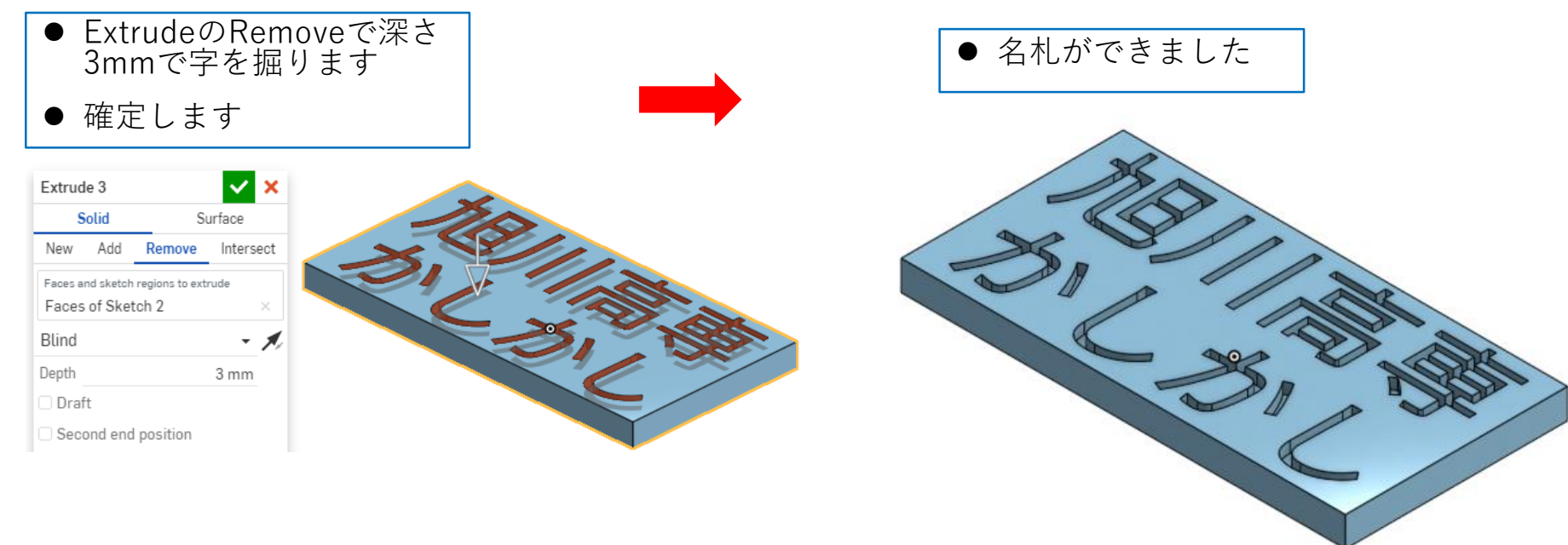

●フォントはNoto Sans Japanese 以外ですと文字が空白になってし まうようです